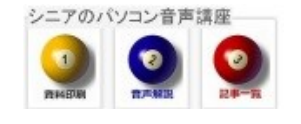

#### 2014/03/19

# Google で画像検索

Google の画像検索では、たくさんの画像を検索できます、今回は 「いちご」を検索して、枠線をつけ て正方形に切り取り、デスクトップに保存する を ご一緒に操作してみましょう。

#### 1. Google の画像検索

ブラウザで Google を開き いちご と検索します

| Google    | しち | <br> |       |
|-----------|----|------|-------|
| 検索結果のページで | 画像 | をクリ  | ックします |

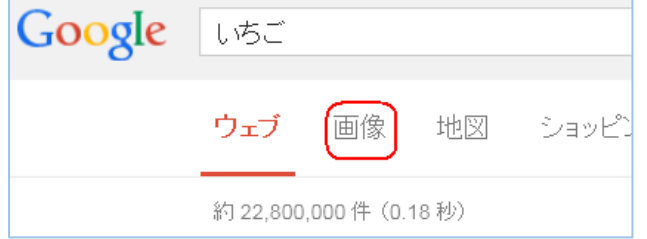

たくさん いちご の画像が検索されました

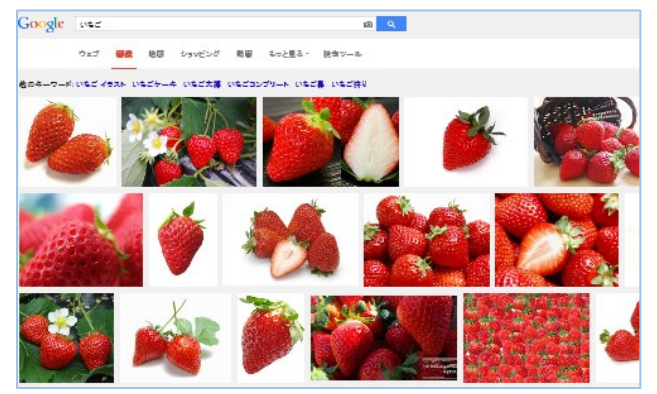

使いたい画像をダブルクリックし開きます

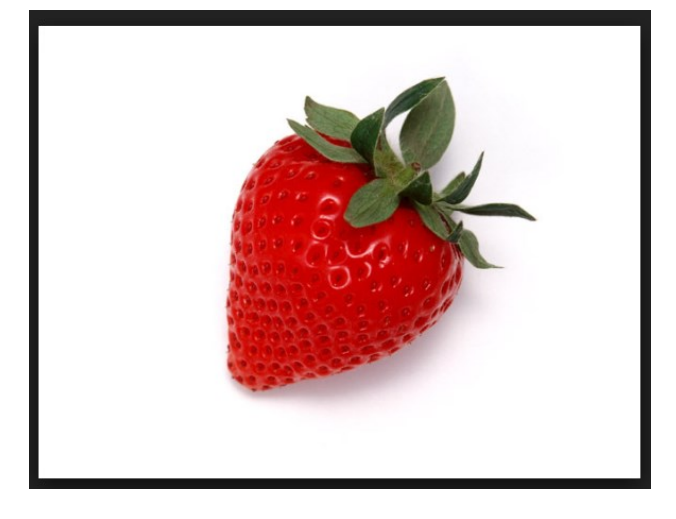

### 2. mini カッターで切り取り(枠線・正方形)

Alt+で枠線をつけて

正方形(350×350)に切り取り

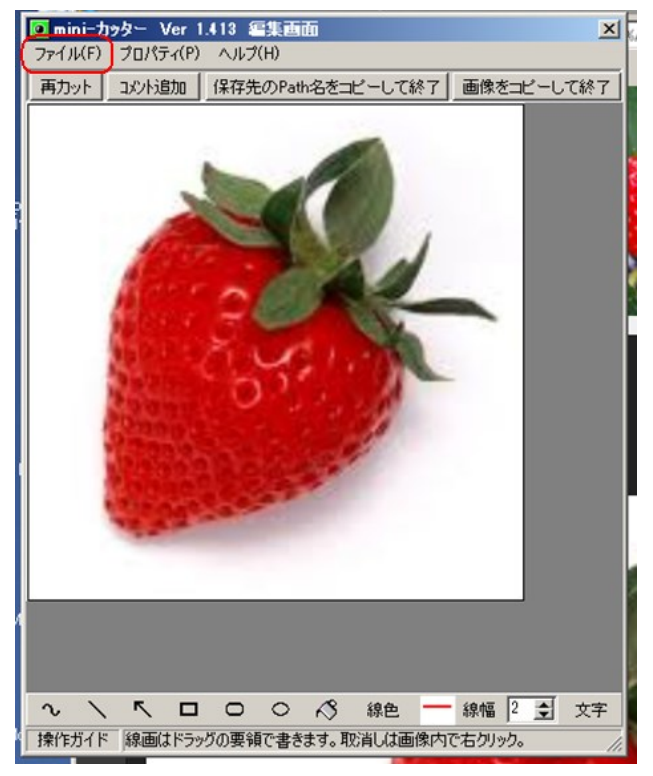

## 3. デスクトップに保存

いちご という名前でデスクトップに保存してみ ましょう。